## 학생 무선랜 비밀번호 등록 방법

#### 1. 인제정보시스템에 접속하여 로그인을 합니다.

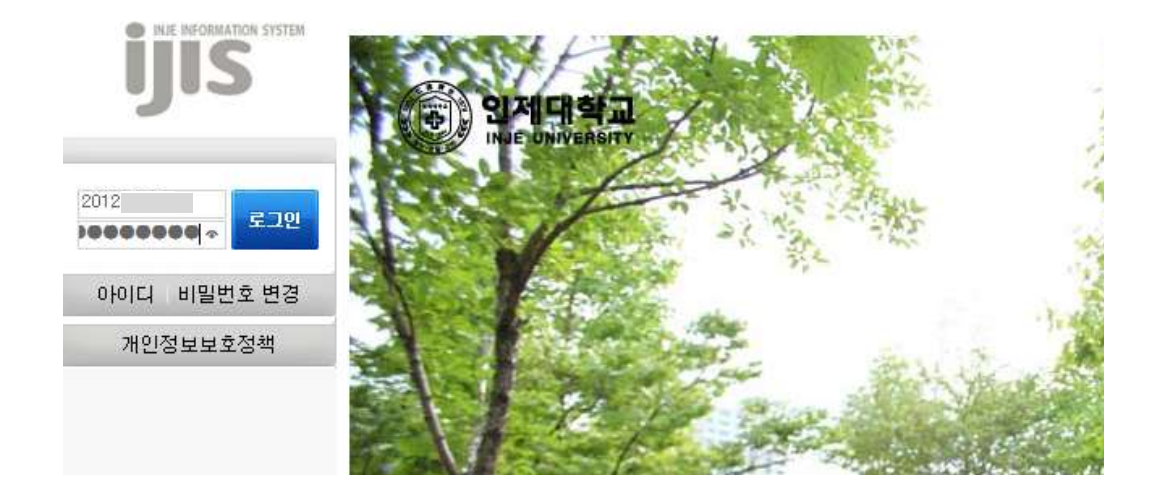

메인 메뉴 개인정보처리(취급)방침에 있는 [약관관리]를 클릭한 다음 오른쪽에 있는
약관내용 중에서 맨 아래쪽에 있는 무선랜 약관에 [동의]를 체크하고 저장합니다.

| ijis               | 개민정보처<br>(취급)방침 | 리<br><u> </u> | 학사정보           |
|--------------------|-----------------|---------------|----------------|
|                    | 개인정보처리(         | (취급           | )방침 > 개인정보처리(추 |
| ■■ 님 환영합니다.        | ▶ 개인정보          | 2처:           | 리(취급)          |
| ㅋㅋ하오 비저나버거         | 내용보기            |               |                |
| 도그야굿 네정보면정         |                 | 202           | 2성모 제3자 제공공의(지 |
| ===== 바로가기 ===== 🗸 |                 | 개인            | 민정보 제3자 제공동의(≕ |
|                    |                 | 개인            | 민정보 목적 외 제공동의  |
|                    |                 | 개인            | ]정보 제3자 제공동의(회 |

▶ 개인정보처리(취급)

| 내용보기 | 개인정보처리(취급)                           | 동의           |   |
|------|--------------------------------------|--------------|---|
| -    | 개인경모 제3사 제공공의(제공량 월급립제)              | V            |   |
|      | 개인정보 제3자 제공동의(국제학생교류센터)              | $\checkmark$ | ^ |
|      | 개인정보 목적 외 제공동의(지식재산정보 및 LINC종합정보시스템) |              |   |
| •    | 개인정보 제3자 제공동의(학생증위탁업체(우리은행))         |              |   |
| •    | 개인정보 목적 외 제공동의(무선랜)                  | ~            | ~ |

\_\_전체동의

저장

3. 맨 오른쪽에 있는 [시스템관리] 메뉴를 클릭합니다.

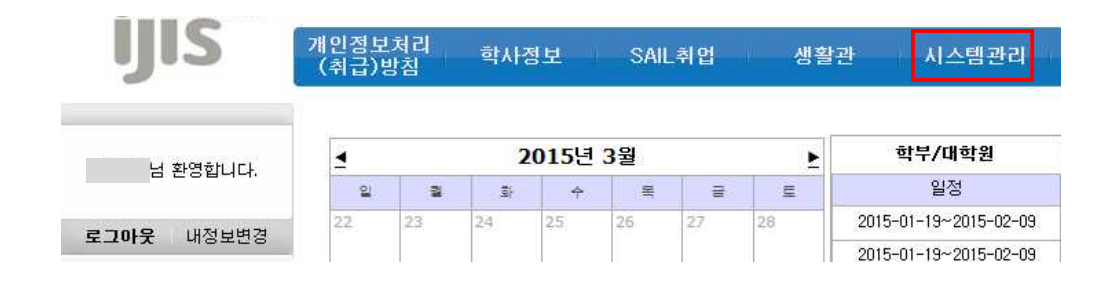

#### 4. [웹메일 및 무선랜 신청]을 클릭합니다.

| ijis                                  | 개민정보<br>(취급)! | L처리<br>방침 | 학사 | 정보    | SAII | .취업 | 생활 | 활관 시스템          |
|---------------------------------------|---------------|-----------|----|-------|------|-----|----|-----------------|
| Li slotshiri                          | 4             |           | 2  | 2015년 | 3월   |     | F  | 학부/대학원          |
| 님 환경입니다.                              | 일             | 2         | ŝ  | Ŷ     | 목    | ⊒   | E  | 일정              |
|                                       | 22            | 23        | 24 | 25    | 26   | 27  | 28 | 2015-01-19~2015 |
| 도그야굿 네공모인공                            |               |           |    |       |      |     |    | 2015-01-19~2015 |
| ===== 바로가기 ==== 🗸                     | 1             | 2         | 3  | 4     | 5    | 6   | 7  | 2015-02-09~201! |
| 고 화경석전                                |               |           |    |       |      |     |    | 2015-02-13      |
| ■ 입메일및무선랜신청<br>□ 웹메일및무선랜신청            | 8             | 9         | 10 | 11    | 12   | 13  | 14 | 2015-02-26      |
| ····································· | 15            | 16        | 17 | 18    | 19   | 20  | 21 | 2015-03-0       |
|                                       |               |           |    |       |      |     | -  | 0015 00 0       |

### 5. [무선랜비밀번호변경]에 비밀번호를 입력하고 변경을 클릭하여 신청합니다.

▶ 웹메일계정신청

| 웹메일ID   |                | @oasis.inje.ac.kr | 임시비밀번호                  | 신청 삭제 임시비밀번호변경             |
|---------|----------------|-------------------|-------------------------|----------------------------|
|         |                |                   | 신청된 내역이 없습              | 습니다.                       |
|         | 1. 100112      |                   |                         |                            |
| 무선랜비밀번  | 호변경<br>①.비밀번   | 호입력               | ②.신청                    |                            |
| 비밀번호    | password1234   | ×                 | 변경                      |                            |
| 23/23   |                |                   |                         |                            |
| ※ 1. 웹메 | 일ID 및 임시비밀번호·  | 는 5~15자, 숫자와 '    | 경문자로만 가능합니              | ю.                         |
| 신청:     | 하신 웹메일ID는 Oasi | s 웹메일 시스템에서       | 네 인증절차를 통해 빌            | 발급처리 됩니다.                  |
| 신청      | 후 Oasis 웹메일 시스 | 템에서 인증절차( 🤆       | 민증 ))를 꼭 진행 하십          | 십시오.                       |
| 인증      | 후 확인 버턴을 클릭    | 하여 최종 확인 하십       | 십시오.                    |                            |
| 2. 임시태  | 비밀번호는 웹메일 시크   | ∑템에서 비밀번호를        | <sup>:</sup> 변경할 때 사용됩니 | 1C4.                       |
| 3. 웹메일  | 일시스템에서 발급된 미   | 네일ID는 삭제할 수       | 없습니다. 삭제를 원히            | 하면 웹메일 시스템 계정 삭제후 삭제 하십시오. |

# 신청이 끝났으면 인증을 받아야 사용가능하므로 [인증] 버튼을 클릭한 다음 이름, 학번, 이메일 주소를 입력하고 확인 버튼을 클릭하여 인증을 완료합니다.

▶ 웹메일계정신청

| 웹메일ID | jangsh2782 | @oasis.inje.ac.kr | 임시비밀번호                | 암호수정완료 | 신청 삭제 임시비밀번호변경 |
|-------|------------|-------------------|-----------------------|--------|----------------|
|       | a des      |                   | <mark>발</mark> 급되었습니다 | ł.     |                |

#### ▶ 무선랜비밀번호변경

| 비밀번호 | <b> </b> | 벼경       |
|------|----------|----------|
|      |          | <u> </u> |

※ 1. 웹메일ID 및 임시비밀번호는 5~15자, 숫자와 영문자로만 가능합니다.

신청하신 웹메일ID는 Oasis 웹메일 시스템에서 인증절차를 통해 발급처리 됩니다.

신청후 Oasis 웹메일 시스템에서 인증절차( 인증 )를 꼭 진행 하십시오.

인증후 확인 버턴을 클릭하여 최종 확인 하십시오.

2. 임시비밀번호는 웹메일 시스템에서 비밀번호를 변경할 때 사용됩니다.

3. 웹메일시스템에서 발급된 메일ID는 삭제할 수 없습니다. 삭제를 원하면 웹메일 시스템 계정 삭제후 삭제 하십시오.

| 이름과 힉  | \번을 | 입력ㅎ | ۱¢ł ( | 인증을 | 하이    | 비주십시 <u></u> | 2, |
|--------|-----|-----|-------|-----|-------|--------------|----|
| 이름 📗   |     |     |       |     |       | -            |    |
| 학번/사번[ |     |     |       |     |       |              |    |
| 이메일 🗍  |     |     |       | @   | basis | s.inje.ac.   | kr |

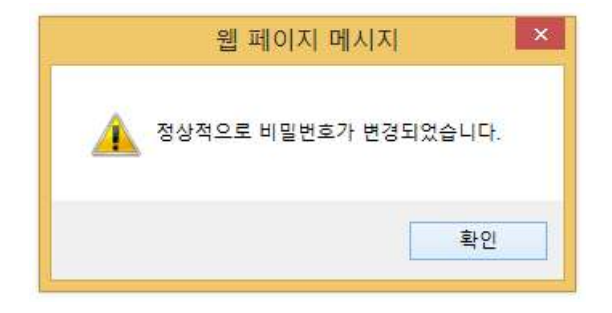